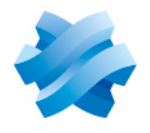

STORMSHIELD

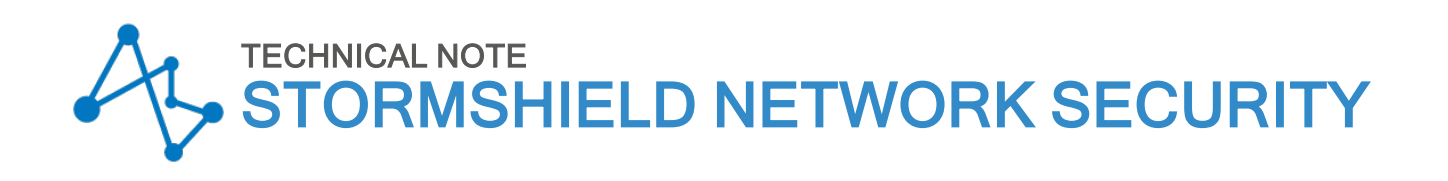

# MANAGING SECURE BOOT IN SNS FIREWALLS' UEFI

Document last updated: May 21, 2025 Reference: sns-en-SecureBoot activation technical note

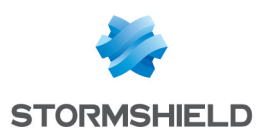

## Table of contents

| Change log                                                      | 3      |
|-----------------------------------------------------------------|--------|
| Getting started                                                 | 4      |
| Explanations on the use of the Secure Boot feature              | 4      |
| Requirements                                                    | 5      |
| An SNS firewall that is compatible with the Secure Boot feature | 5<br>5 |
| SN-XS-Series-170                                                | 7      |
| SN-S-Series-220 and SN-S-Series-320                             | 10     |
| SN-M-Series-520                                                 | 13     |
| SN-M-Series-720 and SN-M-Series-920                             |        |
| SN1100 and SN3100                                               | 19     |
| SN-L-Series-2200 and SN-L-Series-3200                           | 21     |
| SN-XL-Series-5200 and SN-XL-Series-6200                         | 24     |
| SNi10                                                           | 27     |
| SNi20                                                           | 30     |
| Further reading                                                 |        |

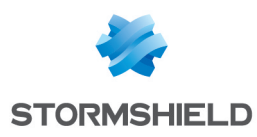

# Change log

| Date                 | Description                                                                                                    |
|----------------------|----------------------------------------------------------------------------------------------------|
| May 21, 2025         | <ul> <li>Paragraph "Explanations on the use of the Secure Boot feature" added to the section "Getting started"</li> <li>Tip added to check whether the Secure Boot feature is enabled, and a requirement regarding the installation of a driver was added to the "Requirements" section</li> </ul> |
| December 03,<br>2024 | - SN-XS-Series-170, SN-L-Series-2200, SN-L-Series-3200, SN-XL-Series-5200, SN-XL-<br>Series-6200 and SNi10 firewall models added                                                                                                    |
| May 25, 2023         | - SN-S-Series-220, SN-S-Series-320, SN-M-Series-520, SN-M-Series-720 and SN-M-<br>Series-920 firewall models added<br>- Addition of sections Disabling Secure Boot in the SNS firewall's UEFI                                                                                                    |
| June 13, 2022        | - New document                                                                                                    |

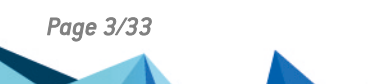

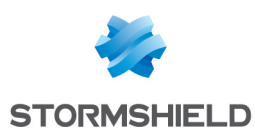

## **Getting started**

This technical note explains how to enable and disable the Secure Boot feature in the UEFI on SNS firewalls.

Secure Boot increases the security of the system, in particular by verifying the signature of the system loaded when the SNS starts up.

#### Explanations on the use of the Secure Boot feature

- When Secure Boot is enabled, you can no longer perform the following operations on the SNS firewall:
  - ° Reset the administrator password in *single user* mode,
  - ° Start the SNS firewall on a backup partition in a version of SNS lower than 4.2.1,
  - Start the SNS firewall on a USB key when restoring the program via USB key (USB Recovery),
  - ° Install a version of SNS lower than 4.2.1.
- For security reasons, you are advised to protect the SNS firewall's UEFI control panel with a
  password. For more information, refer to the technical note Protecting access to the
  configuration panel of the UEFI on SNS firewalls,
- When the SNS firewall has an **initialized** TPM, Secure Boot has to remain enabled. On 4.3 LTSB versions, this is not mandatory, but recommended. For more information, refer to the technical note Configuring the TPM and protecting private keys in SNS firewall certificates.

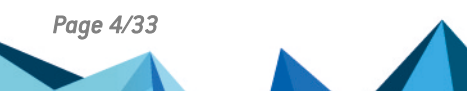

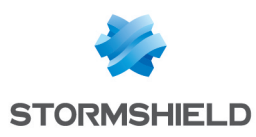

## Requirements

This section sets out the requirements for enabling and disabling Secure Boot in the UEFI on SNS firewalls.

### An SNS firewall that is compatible with the Secure Boot feature

This table lists the SNS firewalls that are compatible with the Secure Boot feature, and specifies whether it is enabled by default in factory configuration ( means that the feature is enabled by default, and  $\bigotimes$  means that it is not).

| SNS firewall model that is compatible with the<br>Secure Boot feature | Activation of the Secure Boot feature by default in factory configuration |
|-----------------------------------------------------------------------|---------------------------------------------------------------------------|
| SN-XS-Series-170                                                      |                                                                           |
| SN-S-Series-220 and SN-S-Series-320                                   | $\bigcirc$                                                                |
| SN-M-Series-520                                                       | <b>O</b>                                                                  |
| SN-M-Series-720 and SN-M-Series-920                                   | from the BIOS R1.03 version in factory<br>configuration                   |
| SN1100 and SN3100                                                     | 8                                                                         |
| SN-L-Series-2200 and SN-L-Series-3200                                 |                                                                           |
| SN-XL-Series-5200 and SN-XL-Series-6200                               |                                                                           |
| SNi10                                                                 |                                                                           |
| SNi20                                                                 | 8                                                                         |
| SNxr1200                                                              | 8                                                                         |

### 💡 TIP

To check whether Secure Boot is enabled on the SNS firewall, run the following command in a CLI console:

SYSTEM PROPERTY

If SecureBoot=1 appears in the result, this means that the feature is enabled.

### **Required equipment**

- A computer with a terminal emulator installed, e.g., Putty, and the PL23XX USB-to-Serial driver installed if the SNS firewall is connected over a USB-C port.
- For SN-XS-Series-170, SN-S-Series-220, SN-S-Series-320, SN-M-Series-520, SN-M-Series-720, SN-M-Series-920 and SNi10 firewalls: a USB-A to USB-C cable provided with the SNS firewall.
- For SN1100, SN3100 and SNi20 firewalls: an RJ45 to RS232 serial cable provided with the SNS firewall, and if necessary, an RS232 to USB adapter on the computer side.

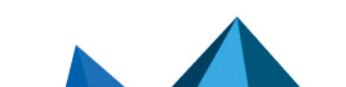

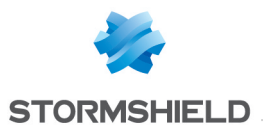

• For SN-L-Series-2200, SN-L-Series-3200, SN-XL-Series-5200 and SN-XL-Series-6200 firewalls: a USB-A to USB-C cable provided with the SNS firewall, or an RJ45 to RS232 serial cable provided with the SNS firewall, and if necessary, an RS232 to USB adapter on the computer side.

Proceed to the section of the technical note according to the relevant SNS firewall model.

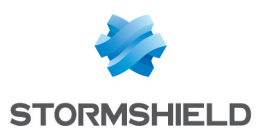

# SN-XS-Series-170

### **Enabling Secure Boot in the SNS firewall's UEFI**

- 1. Connect the computer to the SNS firewall using the USB-A to USB-C cable.
- 2. Open the terminal emulator and enter the serial port and baud rate (115200).
- 3. Start the SNS firewall and immediately press **[Del]** several times to stop the SNS firewall startup sequence.
- 4. Go to the **Security** tab by using the arrow keys.

| Main              | Advanced    | Chipset | Security | Boot | Save & | Exit                                                                                                    |
|-------------------|-------------|---------|----------|------|--------|----------------------------------------------------------------------------------------------------|
| /<br>  Passwo<br> | ord Descrip | tion    |          |      |        | -+\<br> Secure Boot  <br> configuration                                                                                                    |
| Admini            | istrator Pa | ssword  |          |      |        |                                                                                                    |
| > Secure          | e Boot      |         |          |      |        | <pre>&gt;&lt;: Select Screen  ^v: Select Item  Enter: Select  +/-: Change Opt.  F1: General Help  F2: Previous Values  F3: Optimized Defaults  F4: Save &amp; Reset  ESC: Exit</pre> |

- 5. Select Secure Boot and press [Enter].
- 6. Change the status of the Secure Boot parameter to Enabled.
- 7. Change the status of the Secure Boot Mode parameter to Standard.

|                                                                                                    | Security   |                                         |
|----------------------------------------------------------------------------------------------------|------------|-----------------------------------------|
| /                                                                                                    |            | +/                                      |
| System Mode                                                                                                    | User       | Secure Boot feature is                  |
| 1                                                                                                    |            | Active if Secure Boot                   |
| Secure Boot                                                                                                    | [Enabled]  | is Enabled,                             |
| 1                                                                                                    | Active     | Platform Key(PK) is                     |
| 1                                                                                                    |            | enrolled and the System                 |
| Secure Boot Mode                                                                                                    | [Standard] | is in User mode.                        |
| > Restore Factory Keys                                                                                                    |            | The mode change                         |
| > Reset To Setup Mode                                                                                                    |            | requires platform reset                 |
| 1                                                                                                    |            | - I I I I I I I I I I I I I I I I I I I |
| > Key Management                                                                                                    |            |                                         |
| 1                                                                                                    |            | ><: Select Screen                       |
| 1                                                                                                    |            | ^v: Select Item                         |
| 1                                                                                                    |            | Enter: Select                           |
| 1                                                                                                    |            | +/-: Change Opt.                        |
| L. C. C. C. C. C. C. C. C. C. C. C. C. C.                                                                                                    |            | F1: General Help                        |
| I                                                                                                    |            | F2: Previous Values                     |
| I. Contraction of the second second sec |            | F3: Optimized Defaults                  |
| I                                                                                                    |            | F4: Save & Reset                        |
| I                                                                                                    |            | ESC: Exit                               |
| \                                                                                                    |            | +/                                      |

Page 7/33

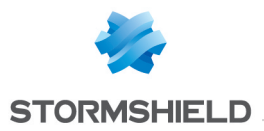

- 8. Press [Esc] and go to the Save & Exit tab.
- 9. Select Save Changes and Reset and press [Enter].
- 10. In the Save & Reset window, select Yes then press [Enter].

| /  | Main   | Advanced    | Chipset   | Security  | Boot    | Save &  | Exit                                       |
|----|--------|-------------|-----------|-----------|---------|---------|--------------------------------------------|
| 1  | Save C | ptions      |           |           |         |         | Reset the system after saving the changes. |
| 1  |        | hanges and  |           |           |         |         |                                            |
| 1  | Discar | d Changes   | and Reset |           |         |         |                                            |
| 1  |        |             |           |           |         |         |                                            |
| Ι. |        |             | /         | Save      | e & res | et      | \ <u></u>                                  |
| 1  | Defaul | t Options.  | 1         |           |         |         |                                            |
| L. | Restor | e Defaults  | Sav       | e configu | ration  | and res | et?                                        |
| 1  |        |             |           |           |         |         |                                            |
| !  | Boot C | verride     |           |           |         |         |                                            |
| 1  | UEFI O | S (PI: M.Z  | (54)      | res       |         | NO      | Select Screen                              |
| 1  | Launch | I BEI SHEII | 110       |           |         |         | / Select                                   |
| 1  |        |             |           |           |         |         | 1+/-: Change Ont                           |
| ÷. |        |             |           |           |         |         | IF1: General Help                          |
| i. |        |             |           |           |         |         | IF2: Previous Values                       |
| i. |        |             |           |           |         |         | F3: Optimized Defaults                     |
| i. |        |             |           |           |         |         | F4: Save & Reset                           |
| 1  |        |             |           |           |         |         | ESC: Exit                                  |
| 1- |        |             |           |           |         |         | +                                          |

- 1. Connect the computer to the SNS firewall using the USB-A to USB-C cable.
- 2. Open the terminal emulator and enter the serial port and baud rate (115200).
- 3. Start the SNS firewall and immediately press **[Del]** several times to stop the SNS firewall startup sequence.
- 4. Go to the Security tab by using the arrow keys.

| Main Advanced Chip                  | set Security | Boot Save & Exit                                                                                                    |
|-------------------------------------|--------------|----------------------------------------------------------------------------------------------------|
| /<br>  Password Description<br>     |              | <br> Secure Boot<br> configuration                                                                                                    |
| Administrator Passwor<br> <br> <br> | d            |                                                                                                    |
| > Secure Boot                       |              | <pre>&gt;&lt;: Select Screen  ^v: Select Item  Enter: Select  +/-: Change Opt.  F1: General Help  F2: Previous Values  F3: Optimized Defaults  F4: Save &amp; Reset  ESC: Exit</pre> |

- 5. Select Secure Boot and press [Enter].
- 6. Change the status of the Secure Boot parameter to Disabled.

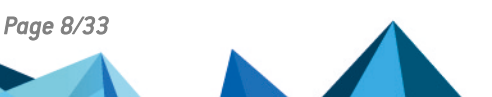

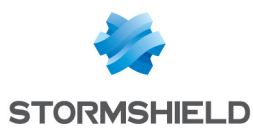

7. Change the status of the Secure Boot Mode parameter to Custom.

|    |                      | Security           |                                    |   |
|----|----------------------|--------------------|------------------------------------|---|
| /- |                      |                    | +                                  | ' |
| L. | System Mode          | User               | Secure Boot mode                   | ^ |
| L. |                      |                    | options:                           | * |
| 1  | Secure Boot          | [Disabled]         | Standard or Custom.                | * |
| L. |                      | Not Active         | In Custom mode, Secure             | * |
| 1  |                      |                    | Boot Policy variables              | * |
| L. | Secure Boot Mode     |                    | <pre> can be configured by a</pre> | * |
| 1> | Restore Factory Keys |                    | <pre>physically present user</pre> | + |
| 1> | Reset To Setup Mode  | / Secure Boot Mode | \ without full                     | V |
| L. |                      | Standard           | 1                                  |   |
| 1> | Key Management       | Custom             | I                                  |   |
| 1  |                      | <u>\-</u>          | / <: Select Screen                 |   |
| L. |                      |                    | v: Select Item                     |   |
| 1  |                      |                    | Enter: Select                      |   |
| L. |                      |                    | +/-: Change Opt.                   |   |
| 1  |                      |                    | F1: General Help                   |   |
| L. |                      |                    | F2: Previous Values                |   |
| 1  |                      |                    | F3: Optimized Defaults             |   |
| L. |                      |                    | F4: Save & Reset                   |   |
| 1  |                      |                    | ESC: Exit                          |   |
| 1- |                      |                    | +                                  | / |

- 8. Press [Esc] and go to the Save & Exit tab.
- 9. Select Save Changes and Reset and press [Enter].
- 10. In the Save & Reset window, select Yes then press [Enter].

| Main Advanced Chipset Security Boot                                                                             | Save & Exit            |
|----------------------------------------------------------------------------------------------------|------------------------|
| /<br>  Save Options<br>                                                                                         | <pre>+</pre>           |
| Save Changes and Reset                                                                                          |                        |
| Discard Changes and Reset                                                                                       |                        |
|                                                                                                    |                        |
| / Save & rese                                                                                                   | t\                     |
| Default Options                                                                                                 |                        |
| Restore Defaults   Save configuration a                                                                         | nd reset?              |
|                                                                                                    |                        |
| Boot Override                                                                                                   |                        |
| ULFI OS (PI: M.2 (S4) IES                                                                                       | No Select Screen       |
| I Launch Mri Sherr 110                                                                                          | r. Select              |
|                                                                                                    | L+/-: Change Opt.      |
|                                                                                                    | F1: General Help       |
| i la companya da companya da companya da companya da companya da companya da companya da companya da companya d | F2: Previous Values    |
|                                                                                                    | F3: Optimized Defaults |
|                                                                                                    | F4: Save & Reset       |
|                                                                                                    | ESC: Exit              |
| \                                                                                                    | +/                     |

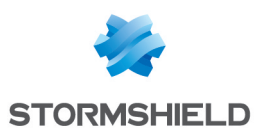

# SN-S-Series-220 and SN-S-Series-320

#### Enabling Secure Boot in the SNS firewall's UEFI

- 1. Connect the computer to the SNS firewall using the USB-A to USB-C cable.
- 2. Open the terminal emulator and enter the serial port and baud rate (115200).
- 3. Start the SNS firewall and immediately press **[Del]** several times to stop the SNS firewall startup sequence.
- 4. Go to the Security tab by using the arrow keys.

|             | Main     | Advanced   | Chipset | Security | Boot | Save a | & Exit                                                                                                    |                  |
|-------------|----------|------------|---------|----------|------|--------|----------------------------------------------------------------------------------------------------|------------------|
| /-<br> <br> | Passwo   | rd Descrip | tion    |          |      |        | Secure Boot<br> configuration                                                                                                    | -\<br> <br> <br> |
|             | Admini   | strator Pa | ssword  |          |      |        |                                                                                                    |                  |
|             | > Secure | Boot       |         |          |      |        | <pre>&gt;&lt;: Select Screen  ^v: Select Item  Enter: Select  +/-: Change Opt.  F1: General Help  F2: Previous Values  F3: Optimized Defaults  F4: Save &amp; Reset  ESC: Exit</pre> |                  |

- 5. Select Secure Boot and press [Enter].
- 6. Change the status of the Secure Boot parameter to Enabled.
- 7. Change the status of the Secure Boot Mode parameter to Standard.

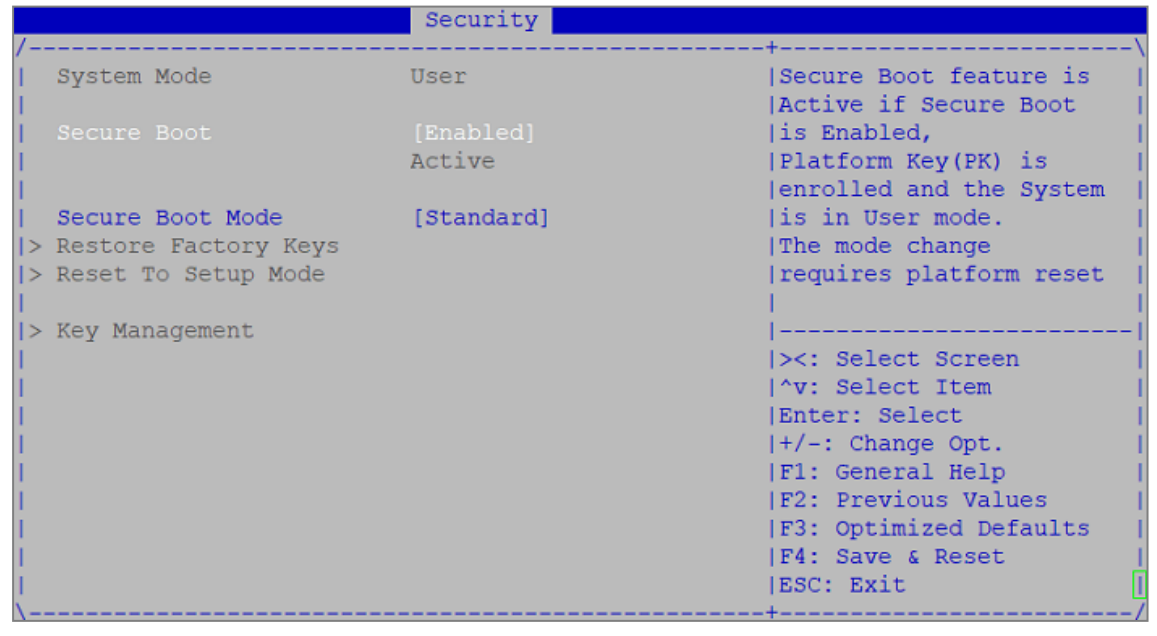

8. Press [Esc] and go to the Save & Exit tab.

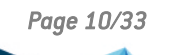

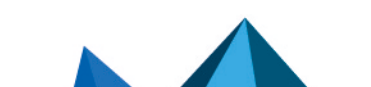

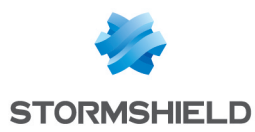

- 9. Select Save Changes and Reset and press [Enter].
- 10. In the Save & Reset window, select Yes then press [Enter].

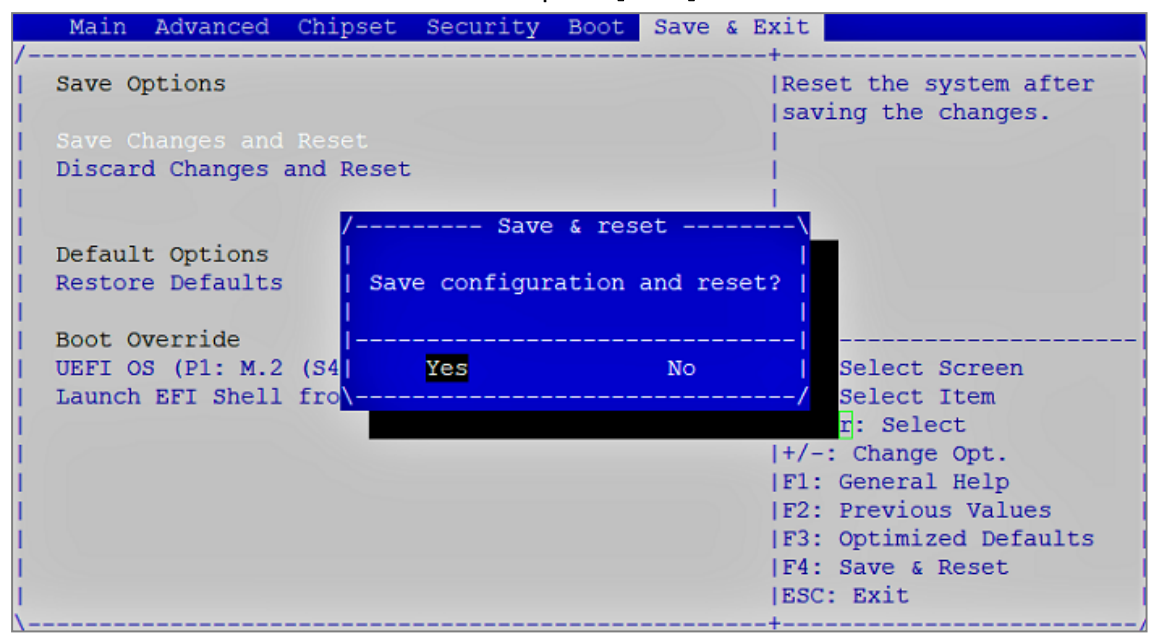

- 1. Connect the computer to the SNS firewall using the USB-A to USB-C cable.
- 2. Open the terminal emulator and enter the serial port and baud rate (115200).
- 3. Start the SNS firewall and immediately press **[Del]** several times to stop the SNS firewall startup sequence.
- 4. Go to the **Security** tab by using the arrow keys.

| Main Advanced                  | Chipset | Security | Boot | Save & | Exit                                                                                                    |
|--------------------------------|---------|----------|------|--------|----------------------------------------------------------------------------------------------------|
| /<br>  Password Descrip<br>    | ption   |          |      |        | +\<br> Secure Boot<br> configuration                                                                                                    |
| Administrator Pa<br> <br> <br> | assword |          |      |        |                                                                                                    |
| > Secure Boot                  |         |          |      |        | <pre>&gt;&lt;: Select Screen &gt;&lt;: Select Item Enter: Select +/-: Change Opt. F1: General Help F2: Previous Values F3: Optimized Defaults F4: Save &amp; Reset ESC: Exit</pre> |

- 5. Select Secure Boot and press [Enter].
- 6. Change the status of the Secure Boot parameter to Disabled.

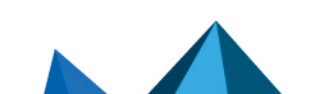

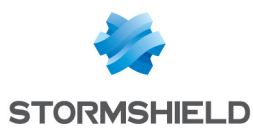

7. Change the status of the Secure Boot Mode parameter to Custom.

|     |                      | Security      |                         |   |
|-----|----------------------|---------------|-------------------------|---|
| /-  |                      |               | ++                      | ' |
| 1   | System Mode          | User          | Secure Boot mode        | ^ |
| 1   |                      |               | options:                | * |
| 1   | Secure Boot          | [Disabled]    | Standard or Custom.     | * |
| L.  |                      | Not Active    | In Custom mode, Secure  | * |
| 1   |                      |               | Boot Policy variables   | * |
| L.  | Secure Boot Mode     |               | can be configured by a  | * |
| >   | Restore Factory Keys |               | physically present user | + |
| 1>  | Reset To Setup Mode  | / Secure Boot | t Mode\ without full    | v |
| 1   |                      | Standard      |                         |   |
| >   | Key Management       | Custom        | l <mark>-</mark>        |   |
| 1   |                      | \             | <: Select Screen        |   |
| 1   |                      |               | v: Select Item          |   |
| 1   |                      |               | Enter: Select           |   |
| 1   |                      |               | +/-: Change Opt.        |   |
| 1   |                      |               | F1: General Help        |   |
| 1   |                      |               | F2: Previous Values     |   |
| 1   |                      |               | F3: Optimized Defaults  |   |
| 1   |                      |               | F4: Save & Reset        |   |
| 1   |                      |               | ESC: Exit               |   |
| \ _ |                      |               | +                       |   |

- 8. Press [Esc] and go to the Save & Exit tab.
- 9. Select Save Changes and Reset and press [Enter].
- 10. In the Save & Reset window, select Yes then press [Enter].

| Main Advanced C                                                                                  | hipset Security                                            | Boot Save & Exit                         |     |
|--------------------------------------------------------------------------------------------------|------------------------------------------------------------|------------------------------------------|-----|
| Save Options                                                                                     |                                                            | Reset the system aft saving the changes. | er  |
|                                                                                                  |                                                            |                                          |     |
| Discard Changes an                                                                               | d Reset                                                    |                                          |     |
| Default Options<br>Restore Defaults<br>Boot Override<br>UEFI OS (P1: M.2 (<br>Launch EFI Shell f | / Save<br> <br>  Save configura<br> <br> <br>S4  Yes<br>ro | <pre>&amp; reset</pre>                   | lts |

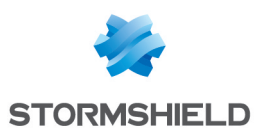

# SN-M-Series-520

### **Enabling Secure Boot in the SNS firewall's UEFI**

- 1. Connect the computer to the SNS firewall using the USB-A to USB-C cable.
- 2. Open the terminal emulator and enter the serial port and baud rate (115200).
- 3. Start the SNS firewall and immediately press **[Del]** several times to stop the SNS firewall startup sequence.
- 4. Go to the Security tab by using the arrow keys.

|                  | Main   | Advanced   | Chipset | Security | Boot | Save | & Ex       | xit (1997)                                                                                                    |
|------------------|--------|------------|---------|----------|------|------|------------|----------------------------------------------------------------------------------------------------|
| /-<br> <br> <br> | Passwo | rd Descrip | tion    |          |      |      | +<br> <br> | Secure Boot  <br>configuration                                                                                                    |
|                  | Admini | strator Pa | ssword  |          |      |      |            |                                                                                                    |
|                  | Secure | Boot       |         |          |      |      |            | <pre>&gt;&lt;: Select Screen<br/>^v: Select Item<br/>Enter: Select<br/>+/-: Change Opt.<br/>F1: General Help<br/>F2: Previous Values<br/>F3: Optimized Defaults<br/>F4: Save &amp; Reset<br/>ESC: Exit</pre> |

- 5. Select Secure Boot and press [Enter].
- 6. Change the status of the Secure Boot parameter to Enabled.
- 7. Change the status of the Secure Boot Mode parameter to Standard.

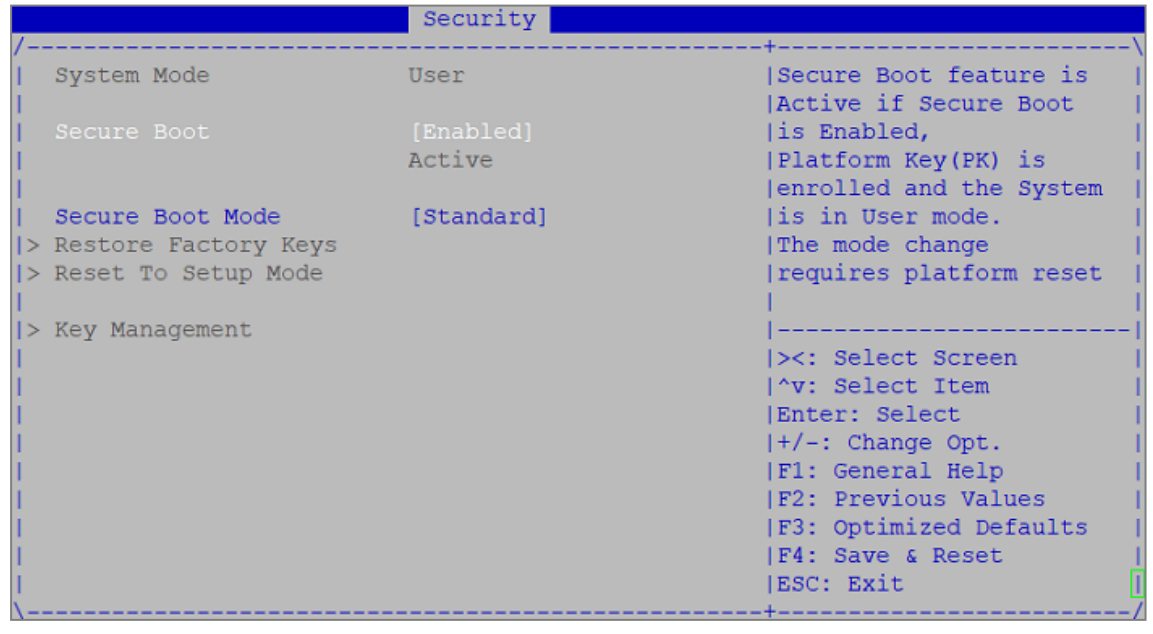

8. Press [Esc] and go to the Save & Exit tab.

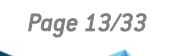

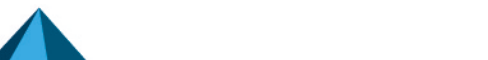

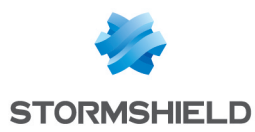

- 9. Select Save Changes and Reset and press [Enter].
- 10. In the Save & Reset window, select Yes then press [Enter].

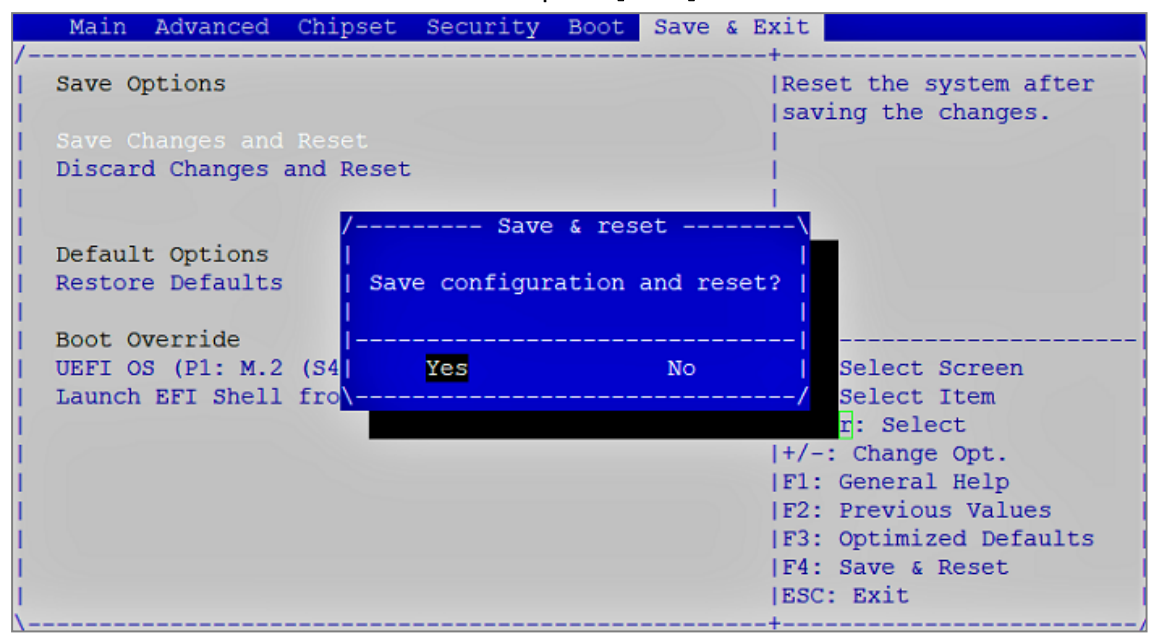

- 1. Connect the computer to the SNS firewall using the USB-A to USB-C cable.
- 2. Open the terminal emulator and enter the serial port and baud rate (115200).
- 3. Start the SNS firewall and immediately press **[Del]** several times to stop the SNS firewall startup sequence.
- 4. Go to the **Security** tab by using the arrow keys.

| Main Advanced                  | Chipset | Security | Boot | Save & | Exit                                                                                                    |
|--------------------------------|---------|----------|------|--------|----------------------------------------------------------------------------------------------------|
| /<br>  Password Descrip<br>    | ption   |          |      |        | +\<br> Secure Boot<br> configuration                                                                                                    |
| Administrator Pa<br> <br> <br> | assword |          |      |        |                                                                                                    |
| > Secure Boot                  |         |          |      |        | <pre>&gt;&lt;: Select Screen &gt;&lt;: Select Item Enter: Select +/-: Change Opt. F1: General Help F2: Previous Values F3: Optimized Defaults F4: Save &amp; Reset ESC: Exit</pre> |

- 5. Select Secure Boot and press [Enter].
- 6. Change the status of the Secure Boot parameter to Disabled.

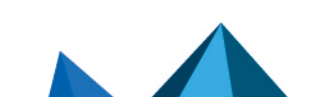

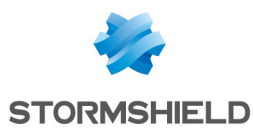

7. Change the status of the Secure Boot Mode parameter to Custom.

|     |                      | Security      |                         |   |
|-----|----------------------|---------------|-------------------------|---|
| /-  |                      |               | ++                      | ' |
| 1   | System Mode          | User          | Secure Boot mode        | ^ |
| 1   |                      |               | options:                | * |
| 1   | Secure Boot          | [Disabled]    | Standard or Custom.     | * |
| L.  |                      | Not Active    | In Custom mode, Secure  | * |
| 1   |                      |               | Boot Policy variables   | * |
| L.  | Secure Boot Mode     |               | can be configured by a  | * |
| >   | Restore Factory Keys |               | physically present user | + |
| 1>  | Reset To Setup Mode  | / Secure Boot | t Mode\ without full    | v |
| 1   |                      | Standard      |                         |   |
| >   | Key Management       | Custom        | l                       |   |
| 1   |                      | \             | <: Select Screen        |   |
| 1   |                      |               | v: Select Item          |   |
| 1   |                      |               | Enter: Select           |   |
| 1   |                      |               | +/-: Change Opt.        |   |
| 1   |                      |               | F1: General Help        |   |
| 1   |                      |               | F2: Previous Values     |   |
| 1   |                      |               | F3: Optimized Defaults  |   |
| 1   |                      |               | F4: Save & Reset        |   |
| 1   |                      |               | ESC: Exit               |   |
| \ _ |                      |               | +                       |   |

- 8. Press [Esc] and go to the Save & Exit tab.
- 9. Select Save Changes and Reset and press [Enter].
- 10. In the Save & Reset window, select Yes then press [Enter].

| Main Advanced Chi                                                                                                    | oset Security Boot                            | Save & Exit                   |                                             |
|----------------------------------------------------------------------------------------------------|-----------------------------------------------|-------------------------------|---------------------------------------------|
| Save Options                                                                                                    |                                               | Re<br> sa                     | set the system after  <br>ving the changes. |
| Save Changes and Rese                                                                                                    |                                               | I I                           |                                             |
| Discard Changes and H                                                                                                    | Reset                                         | 1                             |                                             |
| <br>  Default Options<br>  Restore Defaults<br> <br>  Boot Override                                                                                                    | / Save & res<br> <br>  Save configuration<br> | set\<br> <br>and reset?  <br> |                                             |
| UEFI OS (P1: M.2 (S4                                                                                                    | Yes                                           | No                            | Select Screen                               |
| Launch EFI Shell fro                                                                                                    | \                                             | /                             | Select Item                                 |
|                                                                                                    |                                               | 11/                           | n: Select                                   |
|                                                                                                    |                                               | 177                           | -: Change Opt.                              |
|                                                                                                    |                                               | IF2                           | : Previous Values                           |
| i. A second second second second second second second second second second second second second second second s                                                                                                    |                                               | F3                            | : Optimized Defaults                        |
| Exception and the second second secon |                                               | F4                            | : Save & Reset                              |
| I                                                                                                    |                                               | ES                            | C: Exit                                     |
| \                                                                                                    |                                               | +                             | /                                           |

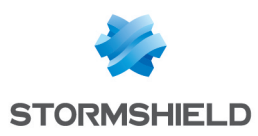

# SN-M-Series-720 and SN-M-Series-920

### **Enabling Secure Boot in the SNS firewall's UEFI**

- 1. Connect the computer to the SNS firewall using the USB-A to USB-C cable.
- 2. Open the terminal emulator and enter the serial port and baud rate (115200).
- 3. Start the SNS firewall and immediately press **[Del]** several times to stop the SNS firewall startup sequence.
- 4. Go to the **Security** tab by using the arrow keys.

|   | Main     | Advanced    | Chipset | Security | Boot | Save | & Exit                               |
|---|----------|-------------|---------|----------|------|------|--------------------------------------|
|   | Passwo   | ord Descrip | tion    |          |      |      | +<br> Set Administrator<br> Password |
| İ | Admini   | strator Pa  | ssword  |          |      |      |                                      |
| İ | > Secure | e Boot      |         |          |      |      |                                      |
| İ |          |             |         |          |      |      |                                      |
| ł |          |             |         |          |      |      | ><: Select Screen                    |
| ľ |          |             |         |          |      |      | Enter: Select                        |
| ľ |          |             |         |          |      |      | +/-: Change Opt.                     |
|   |          |             |         |          |      |      | F1: General Help                     |
|   |          |             |         |          |      |      | F2: Previous Values                  |
|   |          |             |         |          |      |      | F3: Optimized Defaults               |
|   |          |             |         |          |      |      | F4: Save & Exit                      |
| Ĺ |          |             |         |          |      |      | ESC: Exit                            |

- 5. Select Secure Boot and press [Enter].
- 6. Change the status of the **Secure Boot** parameter to **Enabled**.

|               |                      | Security  |                                    |
|---------------|----------------------|-----------|------------------------------------|
| /             |                      |           | +\                                 |
| 1             | System Mode          | User      | Secure Boot feature is             |
| i i           | -                    |           | Active if Secure Boot              |
| i             | Secure Boot          | [Enabled] | is Enabled,                        |
| i i           |                      | Active    | Platform Key(PK) is                |
| I             |                      |           | enrolled and the System            |
| I             | Secure Boot Mode     | [Custom]  | is in User mode.                   |
| >             | Restore Factory Keys |           | The mode change                    |
| >             | Reset To Setup Mode  |           | requires platform reset            |
| L             |                      |           | I I                                |
| >             | Key Management       |           |                                    |
| L             |                      |           | <pre>&gt;&lt;: Select Screen</pre> |
| L             |                      |           | ^v: Select Item                    |
| L             |                      |           | Enter: Select                      |
| L             |                      |           | +/-: Change Opt.                   |
| L             |                      |           | F1: General Help                   |
| L             |                      |           | F2: Previous Values                |
| L             |                      |           | F3: Optimized Defaults             |
| I             |                      |           | F4: Save & Exit                    |
| I             |                      |           | ESC: Exit                          |
| $\setminus -$ |                      |           | +/                                 |

7. Press [Esc] and go to the Save & Exit tab.

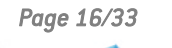

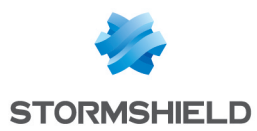

- 8. Select Save Changes and Reset and press [Enter].
- 9. In the Save & Reset window, select Yes then press [Enter].

| /   | Main Advanced Chi                            | pset Security  | Boot Save & Exit | ;                                    |
|-----|----------------------------------------------|----------------|------------------|--------------------------------------|
| 1   | Save Options<br>Save Changes and Exi         | t              | Re               | eset the system after                |
| i   | Discard Changes and                          | Exit           |                  |                                      |
| l   | Save Changes and Res                         | set            | i i              |                                      |
| ł   | Discard Changes and                          | / Save         | & reset\         |                                      |
| i.  | Default Options                              | Save configura | ation and reset? |                                      |
| ł   | Restore Delaults                             | ।<br>          |                  |                                      |
| i - | Boot Override                                | Yes            | No               | Select Screen                        |
| ł.  | UEFI OS (P4: M.2 (S4<br>Launch EFI Shell fro | \<br>m         | /                | select Item                          |
| i – |                                              |                | +/               | -: Change Opt.                       |
| ł   |                                              |                | F1               | : General Help<br>2: Previous Values |
| i i |                                              |                | F                | : Optimized Defaults                 |
| ł   |                                              |                | F4<br>  E5       | : Save & Exit<br>SC: Exit            |
| 1   |                                              |                | +                | /                                    |

- 1. Connect the computer to the SNS firewall using the USB-A to USB-C cable.
- 2. Open the terminal emulator and enter the serial port and baud rate (115200).
- 3. Start the SNS firewall and immediately press **[Del]** several times to stop the SNS firewall's startup sequence.
- 4. Go to the **Security** tab by using the arrow keys.

| ,               | Main   | Advanced    | Chipset | Security | Boot | Save & Exit                                                   |
|-----------------|--------|-------------|---------|----------|------|---------------------------------------------------------------|
| /<br> <br> <br> | Passwo | ord Descrip | tion    |          |      | +                                                             |
| <br> <br>       | Admini | strator Pa  | ssword  |          |      |                                                               |
| ><br> <br>      | Secure | Boot        |         |          |      |                                                               |
|                 |        |             |         |          |      | <br> ><: Select Screen<br> ^v: Select Item<br> Enter: Select  |
| i<br>I<br>I     |        |             |         |          |      | +/-: Change Opt.<br> F1: General Help<br> F2: Previous Values |
| <br> <br> <br>\ |        |             |         |          |      | F3: Optimized Defaults<br> F4: Save & Exit<br> ESC: Exit      |

- 5. Select Secure Boot and press [Enter].
- 6. Change the status of the Secure Boot parameter to Disabled.

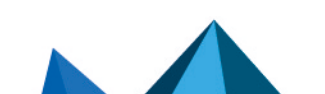

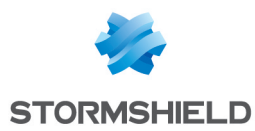

7. Change the status of the Secure Boot Mode parameter to Custom.

| /                                                                     | Security                 | ±                                                                                                    |
|-----------------------------------------------------------------------|--------------------------|----------------------------------------------------------------------------------------------------|
| / System Mode                                                         | User                     | Secure Boot feature is  <br> Active if Secure Boot                                                                                                    |
| Secure Boot<br> <br>                                                  | [Disabled]<br>Not Active | is Enabled,  <br> Platform Key(PK) is  <br> enrolled and the System                                                                                                    |
| Secure Boot Mode<br> > Restore Factory Keys<br> > Reset To Setup Mode | [Custom]                 | is in User mode.  <br> The mode change  <br> requires platform reset                                                                                                    |
| > Key Management<br> <br> <br> <br> <br>                              |                          | <pre>    &gt;&lt;: Select Screen    ^v: Select Item    Enter: Select    +/-: Change Opt.    F1: General Help    F2: Previous Values    F3: Optimized Defaults    F4: Save &amp; Exit    ESC: Exit   </pre> |

- 8. Press [Esc] and go to the Save & Exit tab.
- 9. Select Save Changes and Reset and press [Enter].
- 10. In the Save & Reset window, select Yes then press [Enter].

| Main Advanced Chipset    | Security Boot | Save & E  | xit                    |
|--------------------------|---------------|-----------|------------------------|
| /                        |               |           | +\                     |
| Save Options             |               |           | Reset the system after |
| Save Changes and Exit    |               |           | saving the changes.    |
| Discard Changes and Exit |               |           | 1                      |
|                          |               |           | 1 1                    |
| Save Changes and Reset   |               |           | 1 1                    |
| Discard Changes and /    | Save & res    | et        | \ I                    |
|                          |               |           | I I                    |
| Default Options   Save   | configuration | and reset | 2                      |
| Restore Defaults         |               |           | I I                    |
|                          |               |           |                        |
| Boot Override            | ĭes           | No        | Select Screen          |
| UEFI OS (P4: M.2 (S4\    |               |           | / Select Item          |
| Launch EFI Shell from    |               |           | r: Select              |
| 1                        |               |           | +/-: Change Opt.       |
|                          |               |           | F1: General Help       |
| 1                        |               |           | F2: Previous Values    |
| 1                        |               |           | F3: Optimized Defaults |
| 1                        |               |           | F4: Save & Exit        |
| 1                        |               |           | ESC: Exit              |
| \                        |               |           | +/                     |

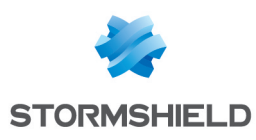

# SN1100 and SN3100

- 1. Connect the computer to the SNS firewall by using the RJ45 to RS232 serial cable, then open the terminal emulator and enter the serial port and baud rate (115200). You can also plug a monitor with an HDMI cable and a USB keyboard into the SNS firewall
- 2. Start the SNS firewall and immediately press **[Del]** several times to stop the SNS firewall startup sequence.
- 3. Go to the Security tab by using the arrow keys.
- 4. Select Secure Boot and press [Enter].
- 5. Change the status of the Secure Boot parameter to Enabled.

|                     | Security Security            |                                 |
|---------------------|------------------------------|---------------------------------|
| System Mode         | User                         | Secure Boot activated           |
| Vendor Keys         | Not Modified                 | when:<br>Secure Boot is enabled |
| Secure Boot         | [Disabled]                   | Platform Key(PK) is enrolled,   |
| Secure Boot varia   | ble   Size  Keys  Key Source | System mode is                  |
| Platform Key(PK)    | 1549  1  Factory             | User/Deployed,                  |
| ▶ Key Exchange Keys | 155 Secure Boot              | and CSM is disabled             |
| Authorized Signat   | ures  154 Disabled           |                                 |
| ▶ Forbidden Signat  | ures  156 Enabled            |                                 |
|                     |                              | →+: Select Screen               |
|                     |                              | ↑↓: Select Item                 |
|                     |                              | Enter: Select                   |
|                     |                              | +/-: Change Opt.                |
|                     |                              | F1: General Help                |
|                     |                              | F2: Previous Values             |
|                     |                              | F3: Optimized Defaults          |
|                     |                              | F4: Save & Reset                |
|                     |                              | ESC: Exit                       |

- 6. Press [Esc] and go to the Save & Exit tab.
- 7. Select Save Changes and Reset and press [Enter].
- 8. In the Save & Reset window, select Yes then press [Enter].

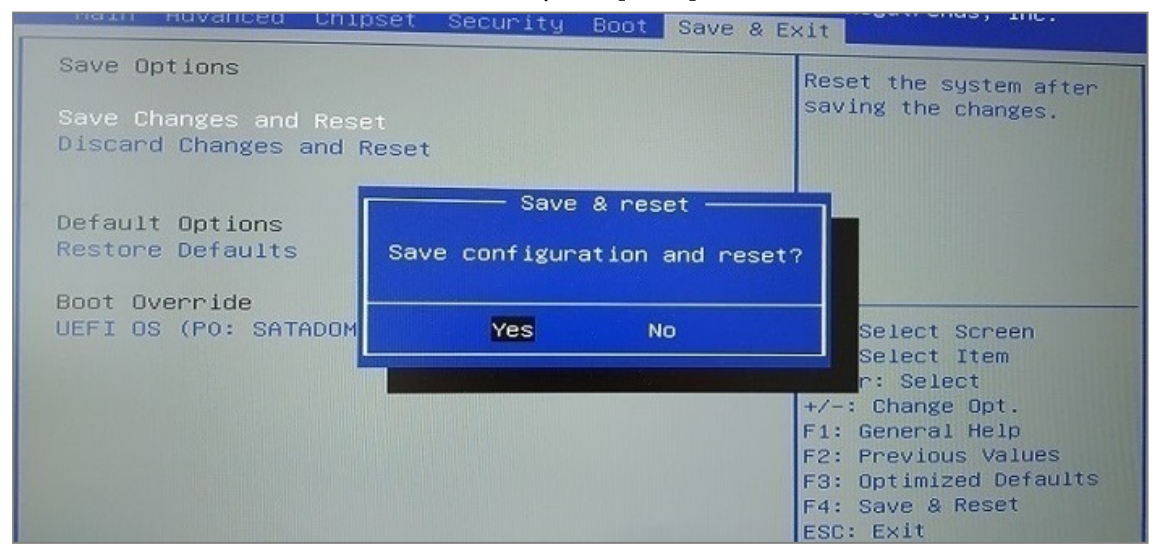

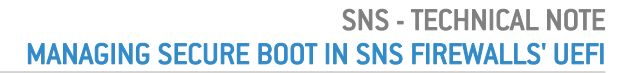

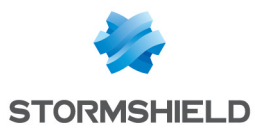

- 1. Connect the computer to the SNS firewall by using the RJ45 to RS232 serial cable, then open the terminal emulator and enter the serial port and baud rate (115200). You can also plug a monitor with an HDMI cable and a USB keyboard into the SNS firewall
- 2. Start the SNS firewall and immediately press **[Del]** several times to stop the SNS firewall startup sequence.
- 3. Go to the Security tab by using the arrow keys.
- 4. Select Secure Boot and press [Enter].
- 5. Change the status of the Secure Boot parameter to Disabled.

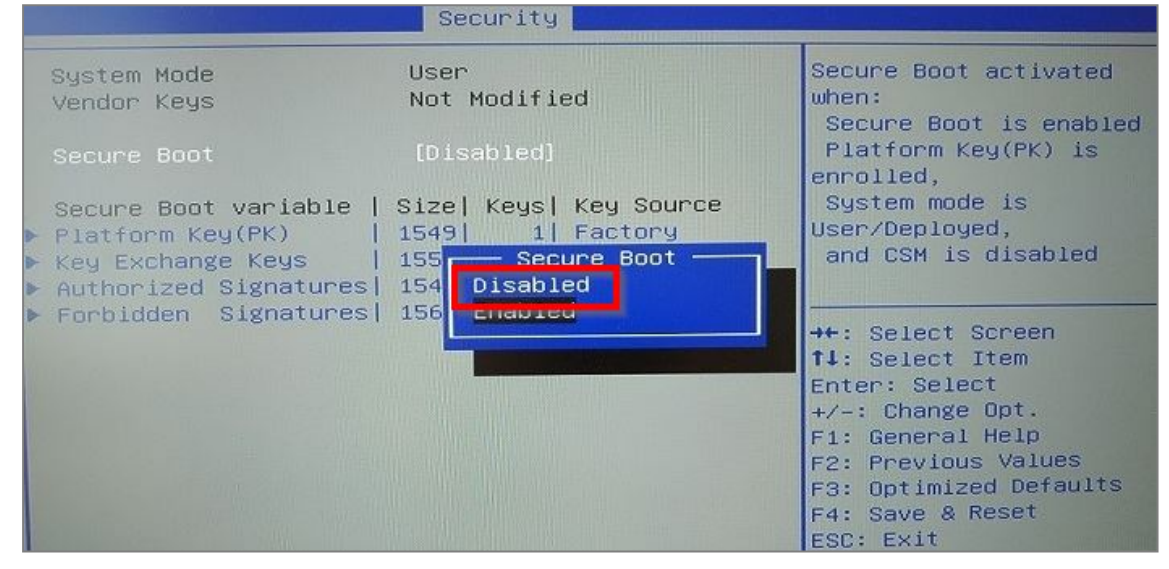

- 6. Press [Esc] and go to the Save & Exit tab.
- 7. Select Save Changes and Reset and press [Enter].
- 8. In the Save & Reset window, select Yes then press [Enter].

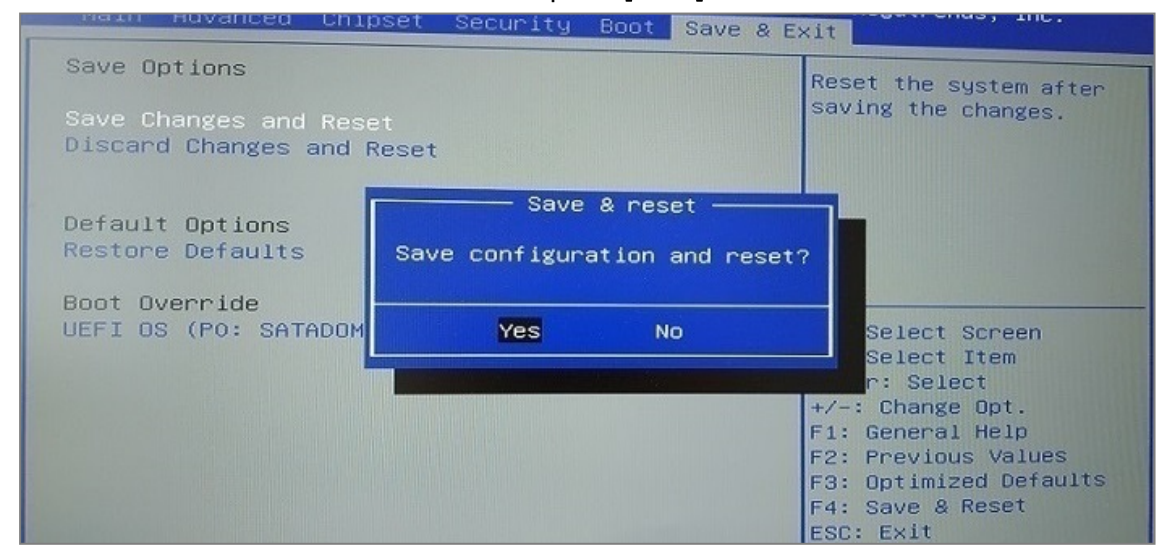

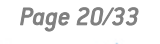

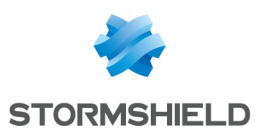

# SN-L-Series-2200 and SN-L-Series-3200

- 1. Connect the computer to the SNS firewall using the USB-A to USB-C cable. You can also connect the computer to the SNS firewall by using the RJ45 to RS232 serial cable.
- 2. Open the terminal emulator and enter the serial port and baud rate (115200).
- 3. Start the SNS firewall and immediately press **[Del]** several times to stop the SNS firewall startup sequence.
- 4. Go to the Security tab by using the arrow keys.

| Main                | Advanced                   | Chipset          | Security | Boot | Save & 1 | Exit                                                                   |
|---------------------|----------------------------|------------------|----------|------|----------|------------------------------------------------------------------------|
| <br>  Passw         | ord Descrip                | tion             |          |      |          | Secure Boot  <br> configuration                                        |
| <br>  Admin         | istrator Pa                | ssword           |          |      |          |                                                                        |
|                     |                            |                  |          |      |          |                                                                        |
| I<br>I HDD S        | ecurity Con                | figuratio        | n:       |      |          | i<br>i<br>II                                                           |
| > P4:IN<br> > P5:IN | TEL SSDSC2K<br>TEL SSDSC2K | B240GZ<br>B240GZ |          |      |          | <pre> &gt;: Select Screen    ^v: Select Item    Enter: Select</pre>    |
| > Secur<br>         | e Boot                     |                  |          |      |          | +/-: Change Opt.  <br> Fl: General Help                                |
|                     |                            |                  |          |      |          | F2: Previous Values  <br> F3: Optimized Defaults  <br> F4: Save & Exit |
| <br> <br>\          |                            |                  |          |      |          | ESC: Exit                                                              |

- 5. Select Secure Boot and press [Enter].
- 6. Change the status of the Secure Boot parameter to Enabled.

| /                               | Security   |                                                    |
|---------------------------------|------------|----------------------------------------------------|
| System Mode                     | User       | Secure Boot feature is  <br> Active if Secure Boot |
| Secure Boot                     | [Enabled]  | is Enabled,                                        |
|                                 | Not Active | Platform Key(PK) is  <br> enrolled and the System  |
| Secure Boot Mode                | [Standard] | is in User mode.                                   |
| > Restore Factory Keys          |            | The mode change                                    |
| > Reset To Setup Mode           |            | requires platform reset                            |
| 1                               |            |                                                    |
| <pre> &gt; Key Management</pre> |            |                                                    |
| 1                               |            | <pre>&gt;&lt;: Select Screen  </pre>               |
| 1                               |            | ^v: Select Item                                    |
| 1                               |            | Enter: Select                                      |
| 1                               |            | +/-: Change Opt.                                   |
| 1                               |            | Fl: General Help                                   |
| 1                               |            | F2: Previous Values                                |
| 1                               |            | F3: Optimized Defaults                             |
| 1                               |            | F4: Save & Exit                                    |
| 1                               |            | ESC: Exit                                          |
| \                               |            | +/                                                 |

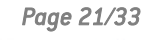

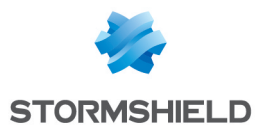

- 7. Press [Esc] and go to the Save & Exit tab.
- 8. Select Save Changes and Reset and press [Enter].
- 9. In the Save & Reset window, select Yes then press [Enter].

| Main Advanced C                      | hipset Security | Boot Save & E    | Exit                    |
|--------------------------------------|-----------------|------------------|-------------------------|
| Save Options<br>  Save Changes and E | xit             |                  | Reset the system after  |
| Discard Changes an                   | d Exit          |                  |                         |
| Save Changes and R                   | eset            |                  | 1                       |
| Discard Changes an                   | d / Sav         | e & reset        | \                       |
| 1                                    | I               |                  | 1                       |
| Default Options                      | Save configu    | ration and reset | t?                      |
| Restore Defaults                     | l I             |                  | 1                       |
| 1                                    |                 |                  |                         |
| Boot Override                        | Yes             | No               | Select Screen           |
| UEFI OS (PO: SRM28                   | 03\             |                  | / Select Item           |
| Launch EFI Shell f                   | rom             |                  | <mark>r</mark> : Select |
| 1                                    |                 |                  | +/-: Change Opt.        |
| 1                                    |                 |                  | Fl: General Help        |
| 1                                    |                 |                  | F2: Previous Values     |
| 1                                    |                 |                  | F3: Optimized Defaults  |
| 1                                    |                 |                  | F4: Save & Exit         |
| 1                                    |                 |                  | ESC: Exit               |
| \                                    |                 |                  | -+/                     |

- 1. Connect the computer to the SNS firewall using the USB-A to USB-C cable. You can also connect the computer to the SNS firewall by using the RJ45 to RS232 serial cable.
- 2. Open the terminal emulator and enter the serial port and baud rate (115200).
- 3. Start the SNS firewall and immediately press **[Del]** several times to stop the SNS firewall startup sequence.
- 4. Go to the **Security** tab by using the arrow keys.

| Main Advanced Chipset Security | Boot Save & Exit       |
|--------------------------------|------------------------|
| 1                              | Secure Boot            |
| Password Description           | configuration          |
|                                |                        |
| 1                              |                        |
| Administrator Password         |                        |
|                                |                        |
|                                |                        |
| 1                              |                        |
| 1                              |                        |
| HDD Security Configuration:    |                        |
| > P4:INTEL SSDSC2KB240GZ       | ><: Select Screen      |
| > P5:INTEL SSDSC2KB240GZ       | ^v: Select Item        |
|                                | Enter: Select          |
| > Secure Boot                  | +/-: Change Opt.       |
|                                | Fl: General Help       |
| 1                              | F2: Previous Values    |
|                                | F3: Optimized Defaults |
|                                | F4: Save & Exit        |
|                                | ESC: Exit              |
| \                              | /                      |

5. Select Secure Boot and press [Enter].

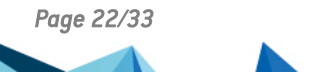

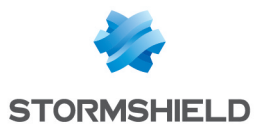

- 6. Change the status of the **Secure Boot** parameter to **Disabled**.
- 7. Change the status of the Secure Boot Mode parameter to Custom.

| , |                                                                                         | Security                 |                                                                      |
|---|-----------------------------------------------------------------------------------------|--------------------------|----------------------------------------------------------------------|
|   | System Mode                                                                             | User                     | Secure Boot feature is  <br> Active if Secure Boot                   |
|   | Secure Boot                                                                             | [Disabled]<br>Not Active | is Enabled,<br> Platform Key(PK) is  <br> enrolled and the System    |
|   | Secure Boot Mode<br>> Restore Factory Keys<br>> Reset To Setup Mode<br>> Key Management | [Custom]                 | <pre>is in User mode. The mode change requires platform reset </pre> |
| K |                                                                                         |                          | +/                                                                   |

- 8. Press [Esc] and go to the Save & Exit tab.
- 9. Select Save Changes and Reset and press [Enter].
- 10. In the Save & Reset window, select Yes then press [Enter].

| /   | Main   | Advanced   | Chipset  | Security   | Boot  | Save   | & Exit | t                     |
|-----|--------|------------|----------|------------|-------|--------|--------|-----------------------|
| I   | Save O | ptions     | Puit     |            |       |        | R      | eset the system after |
|     | Save C | nanges and | LXIC     |            |       |        | 180    | aving the changes.    |
|     | Discar | d Changes  | and Exit |            |       |        |        |                       |
|     |        |            |          |            |       |        |        |                       |
| 1   | Save C | hanges and | Reset    |            |       |        | I      | 1                     |
| I   | Discar | d Changes  | and /    | Save       | & res | et     | '      | \ 1                   |
| I   |        |            | I        |            |       |        |        | I I                   |
| 1   | Defaul | t Options  | Sav      | e configur | ation | and re | eset?  | I I                   |
| I   | Restor | e Defaults | I        |            |       |        |        |                       |
| I   |        |            |          |            |       |        |        |                       |
| I   | Boot O | verride    | 1        | Yes        |       | No     |        | Select Screen         |
| 1   | UEFI O | S (PO: SRM | 2803\    |            |       |        | ,      | / Select Item         |
| 1   | Launch | EFI Shell  | from     |            |       |        |        | r: Select             |
|     |        |            |          |            |       |        | +/     | /-: Change Opt.       |
| i i |        |            |          |            |       |        | F      | 1: General Help       |
|     |        |            |          |            |       |        | F      | 2: Previous Values    |
|     |        |            |          |            |       |        | F      | 3: Optimized Defaults |
| i   |        |            |          |            |       |        | IF     | 4: Save & Exit        |
|     |        |            |          |            |       |        | IE.    | SC: Exit              |
| \   |        |            |          |            |       |        | +      | /                     |

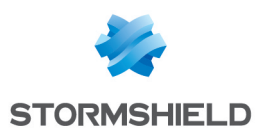

# SN-XL-Series-5200 and SN-XL-Series-6200

#### **Enabling Secure Boot in the SNS firewall's UEFI**

- 1. Connect the computer to the SNS firewall using the USB-A to USB-C cable. You can also connect the computer to the SNS firewall by using the RJ45 to RS232 serial cable.
- 2. Open the terminal emulator and enter the serial port and baud rate (115200).
- 3. Start the SNS firewall and immediately press **[Del]** several times to stop the SNS firewall startup sequence.
- 4. Go to the Security tab by using the arrow keys.

| < Security Boot Save & Exit          |                                                |
|--------------------------------------|------------------------------------------------|
| /<br> <br>  Password Description<br> | Secure Boot<br> configuration<br>              |
| <br>  Administrator Password         |                                                |
| > Secure Boot                        |                                                |
|                                      | <br>                                           |
|                                      | ><: Select Screen                              |
|                                      | Enter: Select                                  |
| 1                                    | F1: General Help                               |
| 1                                    | F2: Previous Values<br> F3: Optimized Defaults |
|                                      | F4: Save & Exit<br> ESC: Exit                  |
| /                                    |                                                |

- 5. Select Secure Boot and press [Enter].
- 6. Change the status of the Secure Boot parameter to Enabled.

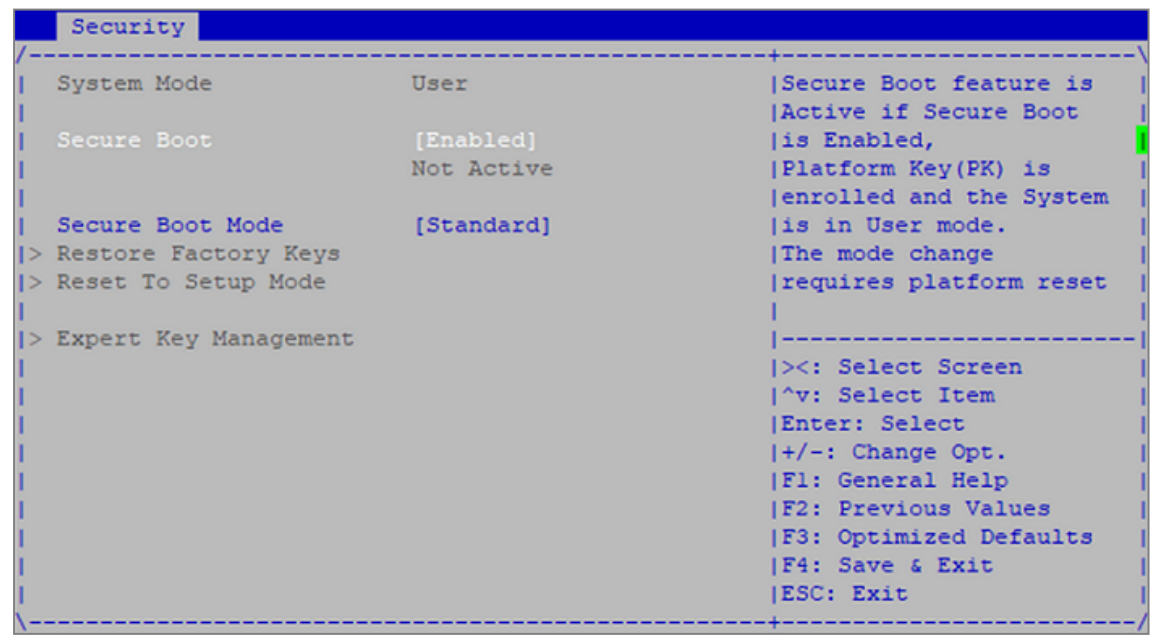

Page 24/33

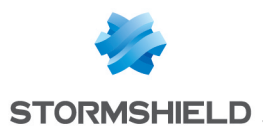

- 7. Press [Esc] and go to the Save & Exit tab.
- 8. Select Save Changes and Reset and press [Enter].
- 9. In the Save & Reset window, select Yes then press [Enter].

| < Security Boot Save & Ex                 | kit 👘                  |                  |                                       |
|-------------------------------------------|------------------------|------------------|---------------------------------------|
| / Save Options                            |                        |                  | Reset the system after                |
| Save Changes and Exit                     |                        |                  | saving the changes.                   |
| Discard Changes and Exit                  |                        |                  | 1                                     |
| 1                                         |                        |                  | i i i i i i i i i i i i i i i i i i i |
| Save Changes and Reset                    |                        |                  | 1                                     |
| Discard Changes and /                     | Save & res             | et               | \                                     |
| 1                                         |                        |                  |                                       |
| Save Changes   Save                       | configuration          | and reset        | ?                                     |
| Discard Changes                           |                        |                  | 1                                     |
|                                           |                        |                  |                                       |
| Default Options                           | Yes                    | No               | Select Screen                         |
| Restore Defaults \                        |                        |                  | / Select Item                         |
| 1                                         |                        |                  | r: Select                             |
| Boot Override                             |                        |                  | +/-: Change Opt.                      |
| UEFI: Built-in EFI Shell                  |                        | Fl: General Help |                                       |
| UEFI OS (P4: SRM28032GPCM2                | F2: Previous Values    |                  |                                       |
| Launch EFI Shell from file                | F3: Optimized Defaults |                  |                                       |
| L. C. C. C. C. C. C. C. C. C. C. C. C. C. |                        |                  | F4: Save & Exit                       |
| L                                         |                        |                  | ESC: Exit                             |
| \                                         |                        |                  | +/                                    |

- 1. Connect the computer to the SNS firewall using the USB-A to USB-C cable. You can also connect the computer to the SNS firewall by using the RJ45 to RS232 serial cable.
- 2. Open the terminal emulator and enter the serial port and baud rate (115200).
- 3. Start the SNS firewall and immediately press **[Del]** several times to stop the SNS firewall startup sequence.
- 4. Go to the **Security** tab by using the arrow keys.

| Security Boot Save & Exit            |                                                  |
|--------------------------------------|--------------------------------------------------|
| /<br> <br>  Password Description<br> | Secure Boot<br> configuration                    |
| <br>  Administrator Password         | i i i                                            |
| > Secure Boot                        |                                                  |
|                                      |                                                  |
|                                      | ><: Select Screen  <br> ^v: Select Item          |
| 1                                    | Enter: Select                                    |
|                                      | F1: General Help                                 |
|                                      | F2: Previous Values  <br> F3: Optimized Defaults |
|                                      | F4: Save & Exit                                  |
| <br>\                                | ESC: Exit                                        |

5. Select Secure Boot and press [Enter].

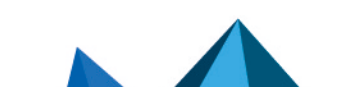

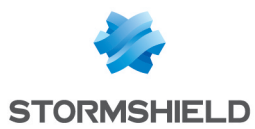

- 6. Change the status of the Secure Boot parameter to Disabled.
- 7. Change the status of the Secure Boot Mode parameter to Custom.

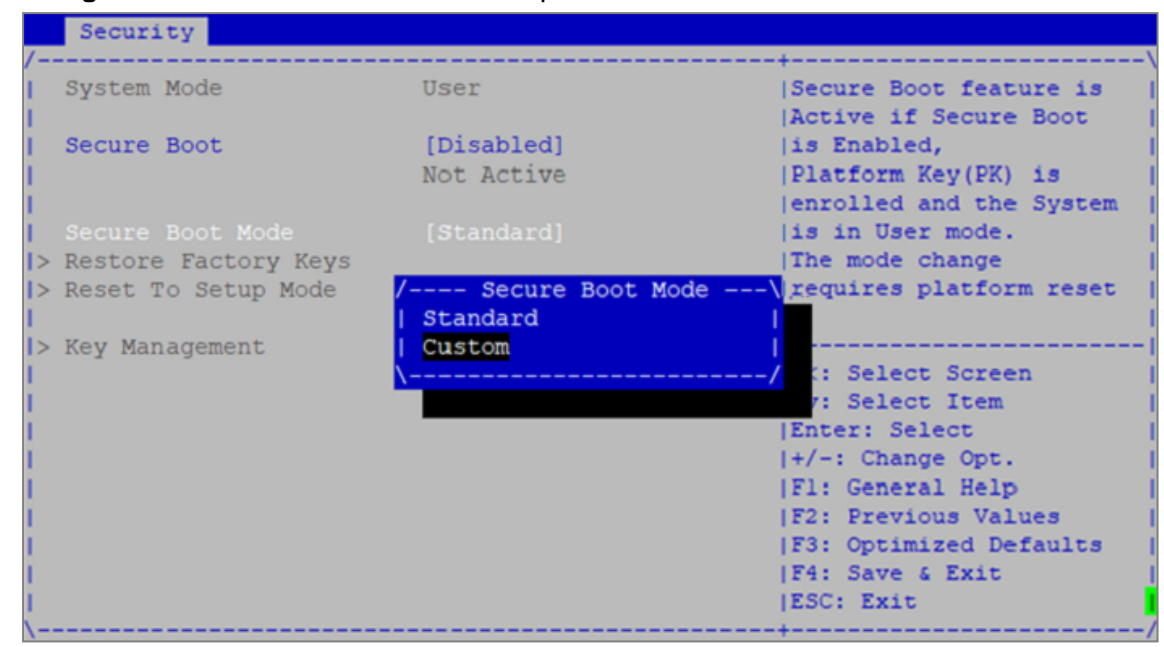

- 8. Press [Esc] and go to the Save & Exit tab.
- 9. Select Save Changes and Reset and press [Enter].
- 10. In the Save & Reset window, select Yes then press [Enter].

| < Security Boot Save                                                                               | a Exit                               |                 |                                                                                                    |
|----------------------------------------------------------------------------------------------------|--------------------------------------|-----------------|----------------------------------------------------------------------------------------------------|
| / Save Options<br>  Save Changes and Exit                                                          |                                      |                 | Reset the system after  <br> saving the changes.                                                                                                |
| Discard Changes and Period                                                                         | XIC                                  |                 |                                                                                                    |
| Discard Changes and A                                                                              | / Save                               | & reset         |                                                                                                    |
| Save Changes<br>Discard Changes                                                                    | Save configur                        | ation and reset | 5?  <br>                                                                                                    |
| Default Options<br>  Restore Defaults                                                              | Yes                                  | No              | Select Screen                                                                                                    |
| Boot Override<br>  UEFI: Built-in EFI St<br>  UEFI OS (P4: SRM28032<br>  Launch EFI Shell from<br> | nell<br>GPCM2BD2)<br>n filesystem de | vice            | <pre> +/-: Change Opt.<br/> F1: General Help<br/> F2: Previous Values<br/> F3: Optimized Defaults<br/> F4: Save &amp; Exit<br/> ESC: Exit</pre> |

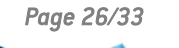

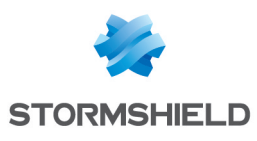

# SNi10

### Enabling Secure Boot in the SNS firewall's UEFI

- 1. Connect the computer to the SNS firewall using the USB-A to USB-C cable.
- 2. Open the terminal emulator and enter the serial port and baud rate (115200).
- 3. Start the SNS firewall and immediately press **[Del]** several times to stop the SNS firewall startup sequence.
- 4. Go to the **Security** tab by using the arrow keys.

| Main                 | Advanced    | Chipset | Security | Boot | Save & 1 | Exit                                                                                                    |
|----------------------|-------------|---------|----------|------|----------|----------------------------------------------------------------------------------------------------|
| /                    | ord Descrip | tion    |          |      |          | Secure Boot  <br> configuration                                                                                                    |
| Admin:<br> <br> <br> | istrator Pa | ssword  |          |      |          |                                                                                                    |
| > Secure             | e Boot      |         |          |      |          | <pre>&gt;&lt;: Select Screen &gt;&lt;: Select Item Enter: Select +/-: Change Opt. F1: General Help F2: Previous Values F3: Optimized Defaults F4: Save &amp; Reset ESC: Exit +</pre> |

- 5. Select Secure Boot and press [Enter].
- 6. Change the status of the Secure Boot parameter to Enabled.
- 7. Change the status of the Secure Boot Mode parameter to Standard.

|                                                                                                    | Security   |                         |
|----------------------------------------------------------------------------------------------------|------------|-------------------------|
| /                                                                                                    |            | -+\                     |
| System Mode                                                                                                    | User       | Secure Boot feature is  |
| 1                                                                                                    |            | Active if Secure Boot   |
| Secure Boot                                                                                                    | [Enabled]  | is Enabled,             |
| 1                                                                                                    | Active     | Platform Key(PK) is     |
| 1                                                                                                    |            | enrolled and the System |
| Secure Boot Mode                                                                                                    | [Standard] | is in User mode.        |
| > Restore Factory Keys                                                                                                    |            | The mode change         |
| > Reset To Setup Mode                                                                                                    |            | requires platform reset |
| 1                                                                                                    |            | 1                       |
| > Key Management                                                                                                    |            |                         |
| 1                                                                                                    |            | ><: Select Screen       |
| 1                                                                                                    |            | ^v: Select Item         |
| 1                                                                                                    |            | Enter: Select           |
| 1                                                                                                    |            | +/-: Change Opt.        |
| 1                                                                                                    |            | F1: General Help        |
| I                                                                                                    |            | F2: Previous Values     |
| 1                                                                                                    |            | F3: Optimized Defaults  |
| I and the second second s |            | F4: Save & Reset        |
| 1                                                                                                    |            | ESC: Exit               |
| \                                                                                                    |            | -+/                     |

Page 27/33

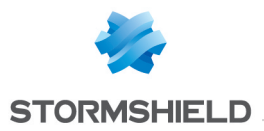

- 8. Press [Esc] and go to the Save & Exit tab.
- 9. Select Save Changes and Reset and press [Enter].
- 10. In the Save & Reset window, select Yes then press [Enter].

| Main Adv                                                                                                    | anced Chipse             | t Security   | Boot Sav    | e & Exit          |                                           |
|----------------------------------------------------------------------------------------------------|--------------------------|--------------|-------------|-------------------|-------------------------------------------|
| Save Optio                                                                                                    | ns                       |              |             | +<br> Res<br> sav | set the system after<br>ving the changes. |
| Save Chang                                                                                                    |                          |              |             | 1                 |                                           |
| Discard Ch                                                                                                    | anges and Res            | et           |             | - I               |                                           |
| 1                                                                                                    |                          |              |             | <u> </u>          |                                           |
| I. Contraction of the second second s | /                        | Save         | e & reset - | \                 |                                           |
| Default Op                                                                                                    | tions                    |              |             | 1                 |                                           |
| Restore De                                                                                                    | faults <mark>  S</mark>  | ave configui | ration and  | reset?            |                                           |
|                                                                                                    |                          |              |             | 1                 |                                           |
| Boot Overr                                                                                                    | ide                      |              |             |                   |                                           |
| UEFI OS (P                                                                                                    | 1: M.2 (S4               | res          | NO          | I,                | Select Screen                             |
| I Launch EFI                                                                                                    | Shell Iro <mark>(</mark> |              |             | /                 | Select Item                               |
|                                                                                                    |                          |              |             | 1+/-              | Change Opt                                |
|                                                                                                    |                          |              |             | 1.51.             | General Help                              |
|                                                                                                    |                          |              |             | IF2:              | Previous Values                           |
|                                                                                                    |                          |              |             | IF3:              | Optimized Defaults                        |
|                                                                                                    |                          |              |             | F4:               | Save & Reset                              |
|                                                                                                    |                          |              |             | ESC               | : Exit                                    |
| \                                                                                                    |                          |              |             | +                 |                                           |

- 1. Connect the computer to the SNS firewall using the USB-A to USB-C cable.
- 2. Open the terminal emulator and enter the serial port and baud rate (115200).
- 3. Start the SNS firewall and immediately press **[Del]** several times to stop the SNS firewall startup sequence.
- 4. Go to the Security tab by using the arrow keys.

| Main Adv                                       | anced Chipset | Security | Boot | Save & | Exit                                                                                                    |
|------------------------------------------------|---------------|----------|------|--------|----------------------------------------------------------------------------------------------------|
| /<br>  Password D<br>                          | escription    |          |      |        | +\<br> Secure Boot  <br> configuration                                                                                                    |
| Administra<br> <br> <br>                       | tor Password  |          |      |        |                                                                                                    |
| > Secure Boo<br> <br> <br> <br> <br> <br> <br> | t             |          |      |        | <pre>       &gt;&lt;: Select Screen  ^v: Select Item  Enter: Select  +/-: Change Opt.  F1: General Help  F2: Previous Values  F3: Optimized Defaults  F4: Save &amp; Reset  ESC: Exit</pre> |

- 5. Select Secure Boot and press [Enter].
- 6. Change the status of the Secure Boot parameter to Disabled.

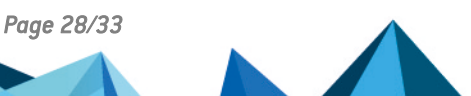

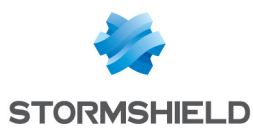

7. Change the status of the Secure Boot Mode parameter to Custom.

|    |                      | Security     |         |                         |   |
|----|----------------------|--------------|---------|-------------------------|---|
| /- |                      |              |         | +                       | ` |
| 1  | System Mode          | User         |         | Secure Boot mode        | ^ |
| 1  |                      |              |         | options:                | * |
| 1  | Secure Boot          | [Disabled]   |         | Standard or Custom.     | * |
| 1  |                      | Not Active   |         | In Custom mode, Secure  | * |
| 1  |                      |              |         | Boot Policy variables   | * |
| 1  | Secure Boot Mode     |              |         | can be configured by a  | * |
| >  | Restore Factory Keys |              |         | physically present user | + |
| >  | Reset To Setup Mode  | / Secure Boo | t Mode\ | without full            | v |
| 1  |                      | Standard     |         |                         |   |
| >  | Key Management       | Custom       |         |                         |   |
| 1  |                      | \            | /       | <: Select Screen        |   |
| 1  |                      |              |         | v: Select Item          |   |
| 1  |                      |              |         | Enter: Select           |   |
| 1  |                      |              |         | +/-: Change Opt.        |   |
| 1  |                      |              |         | F1: General Help        |   |
| 1  |                      |              |         | F2: Previous Values     |   |
| 1  |                      |              |         | F3: Optimized Defaults  |   |
| 1  |                      |              |         | F4: Save & Reset        |   |
| T. |                      |              |         | ESC: Exit               |   |
| \- |                      |              |         | +                       | / |

- 8. Press [Esc] and go to the Save & Exit tab.
- 9. Select Save Changes and Reset and press [Enter].
- 10. In the Save & Reset window, select Yes then press [Enter].

| Main Advanced                                                                                                    | Chipset Security | Boot Save & H    | Exit                                                          |
|----------------------------------------------------------------------------------------------------|------------------|------------------|---------------------------------------------------------------|
| /<br>  Save Options<br>                                                                                                    |                  |                  | <pre>-+\  Reset the system after    saving the changes.</pre> |
| Save Changes and                                                                                                    |                  |                  |                                                               |
| Discard Changes a                                                                                                    | ind Reset        |                  |                                                               |
| I Contraction of the second                                                                                                    |                  |                  | T I I I                                                       |
| I Long to the second second se | / Save           | e & reset        | \ <u></u>                                                     |
| Default Options                                                                                                    |                  |                  |                                                               |
| Restore Defaults                                                                                                    | Save configu     | ration and reset | t?                                                            |
| 1                                                                                                    |                  |                  |                                                               |
| Boot Override                                                                                                    |                  |                  |                                                               |
| UEFI OS (P1: M.2                                                                                                    | (S4 Yes          | NO               | Select Screen                                                 |
| Launch EFI Shell                                                                                                    | Iro\             |                  | / Select Item                                                 |
|                                                                                                    |                  |                  | It/-: Change Opt                                              |
|                                                                                                    |                  |                  | F1: General Help                                              |
|                                                                                                    |                  |                  | IF2: Previous Values                                          |
|                                                                                                    |                  |                  | IF3: Optimized Defaults                                       |
|                                                                                                    |                  |                  | IF4: Save & Reset                                             |
|                                                                                                    |                  |                  | ESC: Exit                                                     |
| ·                                                                                                    |                  |                  | -+)                                                           |

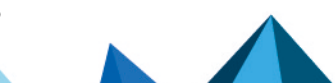

sns-en-SecureBoot\_activation\_technical\_note - 05/21/2025

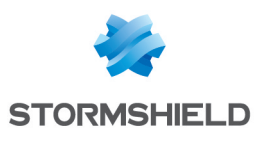

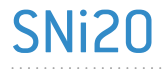

.....

- 1. Connect the computer to the SNS firewall by using the RJ45 to RS232 serial cable, then open the terminal emulator and enter the serial port and baud rate (115200). You can also plug a monitor with a micro HDMI cable and a USB keyboard into the SNS firewall
- 2. Start the SNS firewall and immediately press **[Del]** several times to stop the SNS firewall startup sequence.
- 3. Go to the Security tab by using the arrow keys.
- 4. Select Secure Boot and press [Enter].
- 5. Change the status of the Secure Boot parameter to Enabled.

|                     | Security Security            |                                 |
|---------------------|------------------------------|---------------------------------|
| System Mode         | User                         | Secure Boot activated           |
| Vendor Keys         | Not Modified                 | when:<br>Secure Boot is enabled |
| Secure Boot         | [Disabled]                   | Platform Key(PK) is enrolled,   |
| Secure Boot varia   | ble   Size  Keys  Key Source | System mode is                  |
| Platform Key(PK)    | 1549  1  Factory             | User/Deployed,                  |
| ▶ Key Exchange Keys | 155 Secure Boot              | and CSM is disabled             |
| Authorized Signat   | ures  154 Disabled           |                                 |
| ▶ Forbidden Signat  | ures  156 Enabled            |                                 |
|                     |                              | →+: Select Screen               |
|                     |                              | <b>1↓:</b> Select Item          |
|                     |                              | Enter: Select                   |
|                     |                              | +/-: Change Opt.                |
|                     |                              | F1: General Help                |
|                     |                              | F2: Previous Values             |
|                     |                              | F3: Optimized Defaults          |
|                     |                              | F4: Save & Reset                |
|                     |                              | IESC: EXIT                      |

- 6. Press [Esc] and go to the Save & Exit tab.
- 7. Select Save Changes and Reset and press [Enter].
- 8. In the Save & Reset window, select Yes then press [Enter].

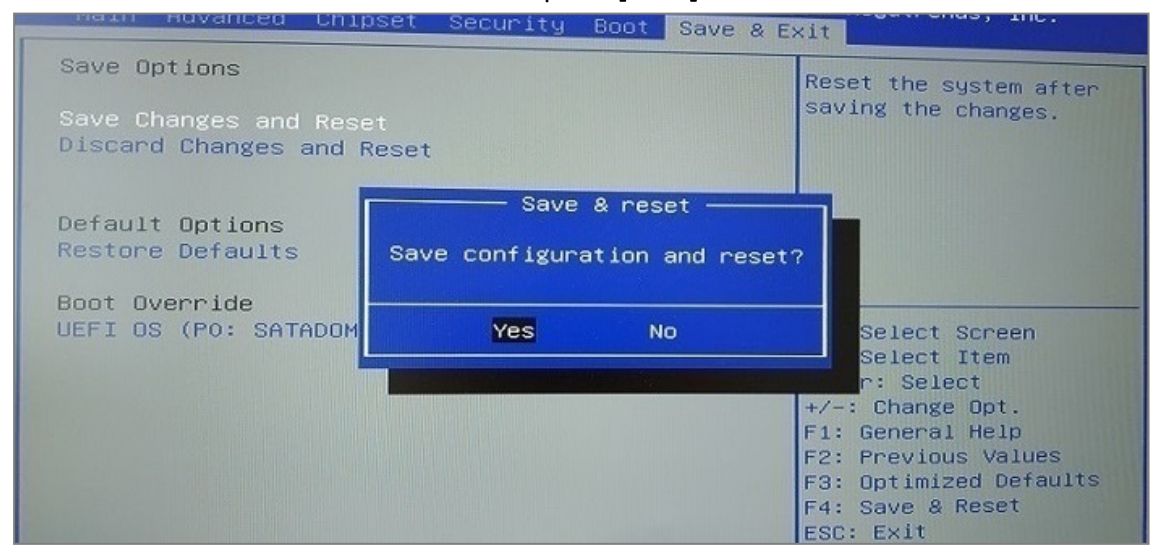

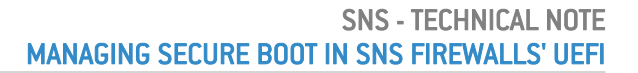

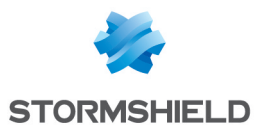

- 1. Connect the computer to the SNS firewall by using the RJ45 to RS232 serial cable, then open the terminal emulator and enter the serial port and baud rate (115200). You can also plug a monitor with a micro HDMI cable and a USB keyboard into the SNS firewall
- 2. Start the SNS firewall and immediately press **[Del]** several times to stop the SNS firewall startup sequence.
- 3. Go to the Security tab by using the arrow keys.
- 4. Select Secure Boot and press [Enter].
- 5. Change the status of the Secure Boot parameter to Disabled.

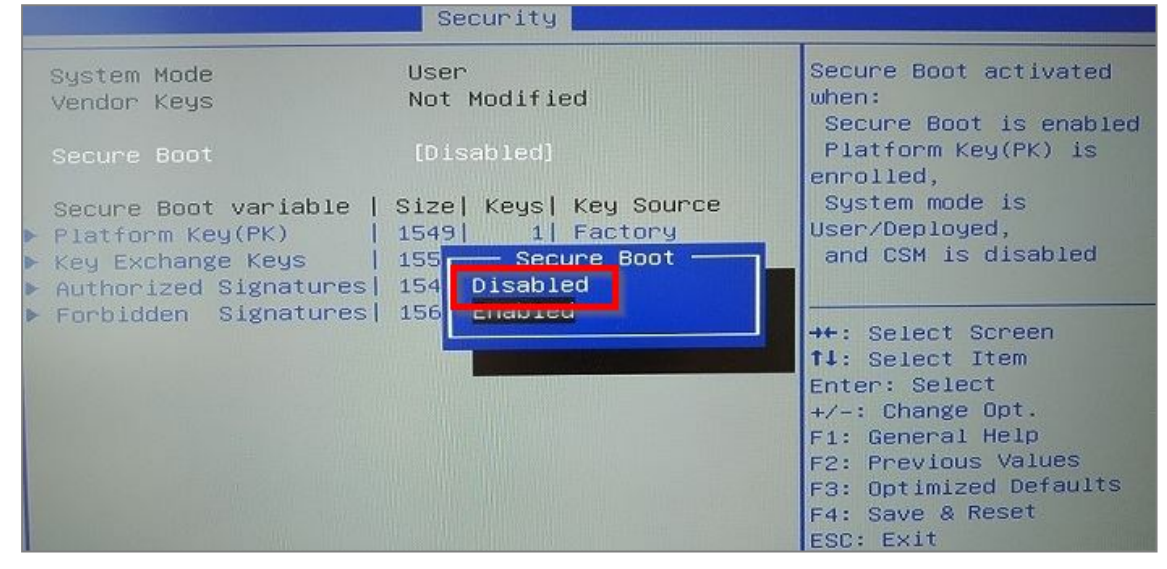

- 6. Press [Esc] and go to the Save & Exit tab.
- 7. Select Save Changes and Reset and press [Enter].
- 8. In the Save & Reset window, select Yes then press [Enter].

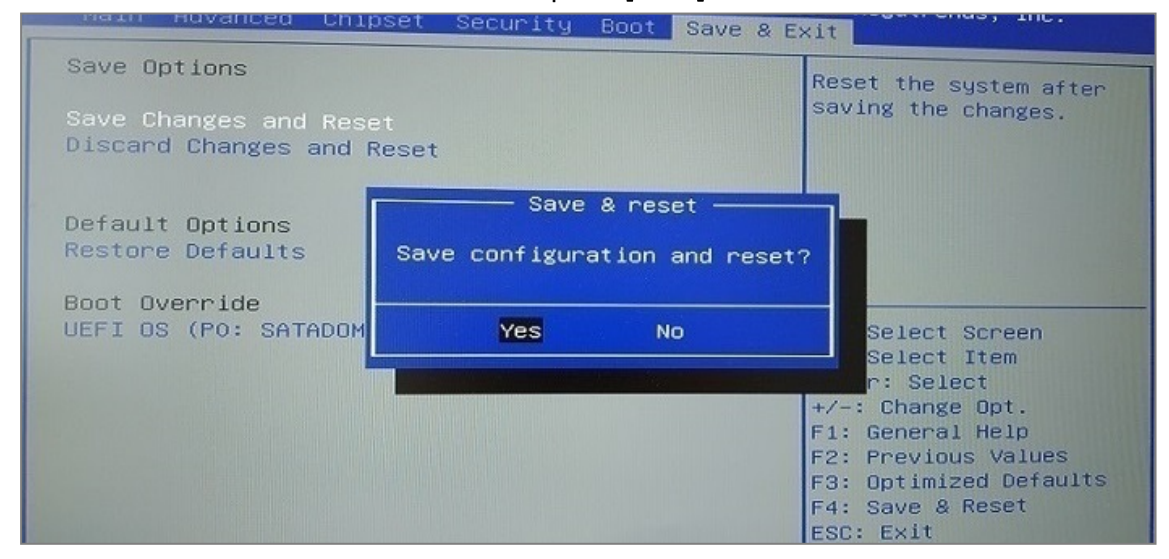

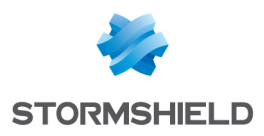

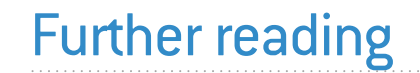

Additional information and answers to some of your questions may be found in the **Stormshield knowledge base** (authentication required).

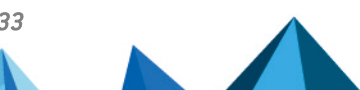

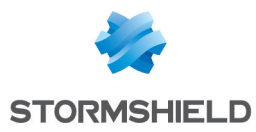

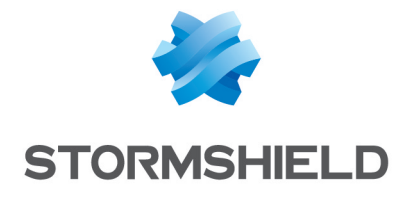

documentation@stormshield.eu

All images in this document are for representational purposes only, actual products may differ.

Copyright © Stormshield 2025. All rights reserved. All other company and product names contained in this document are trademarks or registered trademarks of their respective companies.

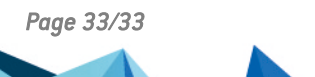

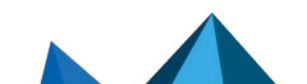